## ■ Internet Explorer 11のTLS接続確認

1. Internet Explorer 11の設定メニューからインターネットオプションを選択します。

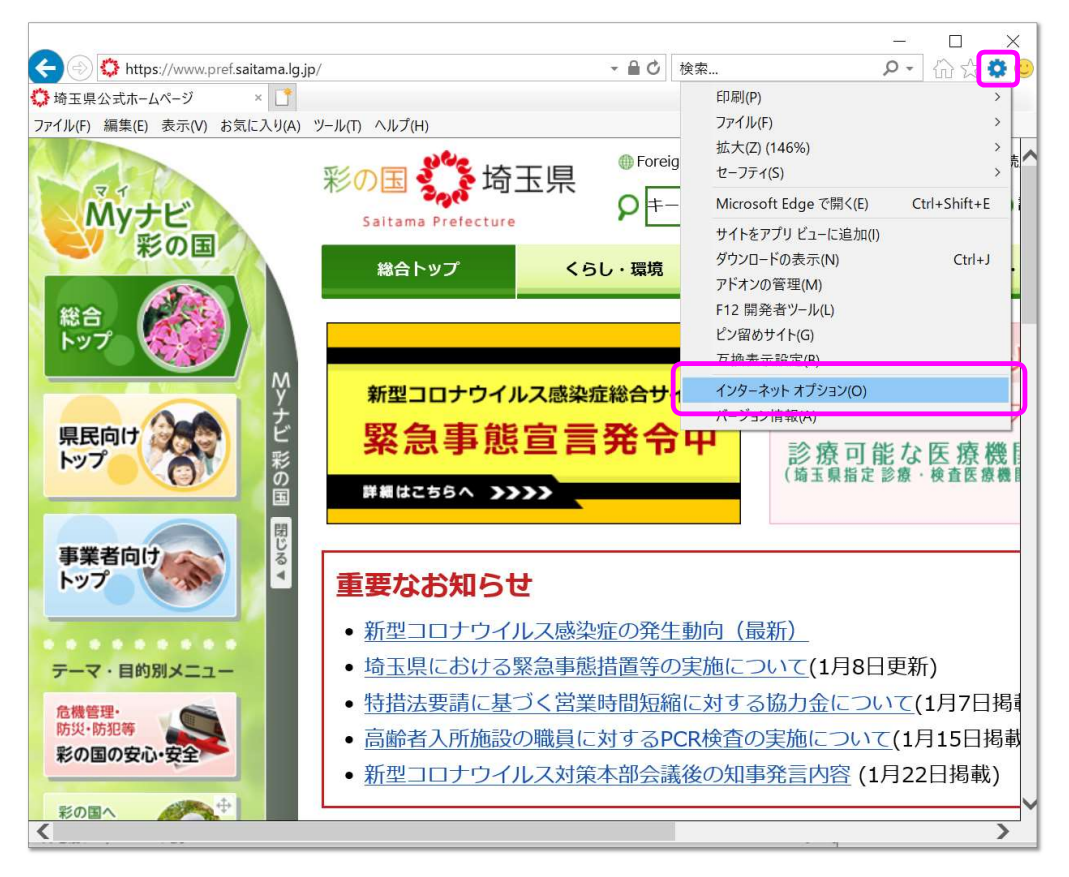

2. 「詳細設定」タブ内でセキュリティ項目の「TLS 1.2の使用」のチェックボックスを確認する。 チェックされている場合場合は、TLS1.2が有効となります。

| -man                       | セキュリティ   プライバシー   コンテンツ   接続   プログラム   詳                                                                                           | 細設定              |
|----------------------------|----------------------------------------------------------------------------------------------------|------------------|
| 設定                         |                                                                                                    |                  |
|                            |                                                                                                    |                  |
|                            | 」エンコートされたアトレスを常に表示する                                                                                                    | ^                |
|                            |                                                                                                    |                  |
|                            | ✓ DOM ストレーンを有効にする                                                                                                    | ****             |
|                            | □ Internet Explorer (アクセスしたサイトにトラッキンク担合要引                                                                                          | 化达信9%            |
|                            | ✓ POST の法信か POST を計可しないソークにリタイレクトされた<br>□ SSL a o 5 使用する                                                                           | 場合に書き            |
|                            | □ SSL 3.0 を使用する                                                                                                    |                  |
|                            |                                                                                                    |                  |
| 1                          |                                                                                                    |                  |
|                            | V Windows Letender SmartScreen を有効にする                                                                                              |                  |
|                            | ▼ サーバーの証明書生効を確認する*                                                                                                    |                  |
|                            | ✓ ダウンロードしたプログラムの事名を確認する                                                                                                    |                  |
|                            | ✓ ネイティブ XMLHTTP サポートを有効にする                                                                                                    |                  |
|                            |                                                                                                    | +                |
| 1                          |                                                                                                    |                  |
| <                          | いじューターの再起動後に有効にたります                                                                                                    |                  |
| <<br>*]                    | ンピューターの再起動後に有効になります                                                                                                    | <i>,</i>         |
| <<br>*⊐.                   | ンビューターの再起動後に有効になります<br>詳細設定を行                                                                                                    | 复元(R)            |
| <<br>*⊐                    | ンピューターの再起動後に有効になります<br>詳細設定を行<br>et Explorer の設定をリセット                                                                              | 复元(R)            |
| <<br>*]                    | ンピューターの再起動後に有効になります<br>詳細設定を行<br>et Explorer の設定をりセット                                                                              | 夏元(R)            |
| <<br>*]<br>Interne<br>Inte | ンビューターの再起動後に有効になります<br>詳細設定を行<br>et Explorer の設定をリセット<br>ernet Explorer の設定を既定の状態にリセットします。                                         | 复元(R)<br>リセット(S) |
| <<br>*]<br>Interni<br>Inte | ンビューターの再起動後に有効になります<br>詳細設定を行<br>et Explorer の設定をリセット<br>ernet Explorer の設定を既定の状態にリセットします。                                         | 夏元(R)<br>Jセット(S) |
| く<br>・コ<br>Interni<br>Inte | ンピューターの再起動後に有効になります<br>詳細設定を行<br>et Explorer の設定をリセット<br>ernet Explorer の設定を既定の状態にリセットします。<br>リ<br>ウザーが不安定な状態になった場合にのみ、この設定を使ってくださ | 复元(R)<br>リセット(S) |
| く<br>・コ<br>Intern<br>Inte  | ンピューターの再起動後に有効になります<br>詳細設定を行<br>et Explorer の設定をリセット<br>ernet Explorer の設定を既定の状態にリセットします。<br>リ<br>ウザーが不安定な状態になった場合にのみ、この設定を使ってくださ | 复元(R)<br>Jセット(S) |

## ■ iPhone iOSのバージョンの確認方法

1. ホーム画面上の【設定】をタップします。

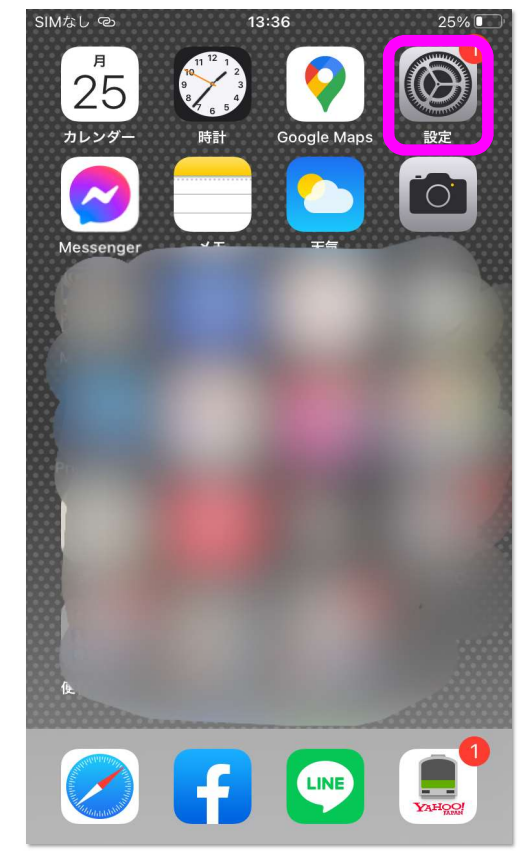

## 2. 【設定】の画面で、【一般】をタップします。

| SIMなし        | ତ 13:38    | 23% 💽 ' |
|--------------|------------|---------|
|              | 設定         |         |
| als.         | 七八イ ル 通信   | オノ >    |
|              | 通知         | >       |
| <b>(</b> 1)) | サウンドと触覚    | >       |
| C            | おやすみモード    | >       |
| I            | スクリーンタイム   | >       |
|              |            |         |
| $\bigcirc$   | 一般         | >       |
| 00           | コントロールセンター | >       |
| AA           | 画面表示と明るさ   | >       |
|              | ホーム画面      | >       |
| Ì            | アクセシビリティ   | >       |
|              | 壁紙         | >       |
|              | Siriと検索    | >       |
|              |            |         |

3. 【一般】の画面で、【情報】をタップします。

| SIMなし ゆ       | 13:39  | 21% 💽 |
|---------------|--------|-------|
| く設定           | 一般     |       |
|               |        |       |
| 情報            |        | >     |
| ソフトウェア・       | アップデート | >     |
|               |        |       |
| AirDrop       |        | >     |
| AirPlayとHando | off    | >     |
| ピクチャ・イン       | ・ピクチャ  | >     |
| CarPlay       |        | >     |
|               |        |       |
| ホームボタン        |        | >     |
|               |        |       |
| iPhoneストレー    | ・ジ     | >     |
| Appのバックグ      | ラウンド更新 | >     |
|               |        |       |
| 日付と時刻         |        | >     |

4. 【情報】の画面で、(システム)バージョンの横に記載されている数字がiOSのバージョンです。 『バージョン5』以上をご利用の場合は、TLS1.2が有効となります。

| SIMなし ©   | 13:40 | 21% 🔍        |
|-----------|-------|--------------|
| < 一般      | 情報    |              |
|           |       |              |
| 名前        |       | iPhone >     |
| システムバージョン |       | 14.2         |
| 機種名       |       | iPhone 7     |
| モデル番号     |       | MNCL2J/A     |
| シリアル番号    |       | C7CX60HCHG83 |
|           |       |              |
| 保証期限切れ    |       | >            |
|           |       |              |
| ネットワーク    |       | 使用できません      |
| 曲         |       | 925          |
| ビデオ       |       | 57           |
| 写真        |       | 2,039        |
| Арр       |       | 77           |

## ■ Android OSのバージョンの確認方法

- 1. ホーム画面で【メニューアイコン】をタップします。
- 2. 画面が変わりましたら、【設定】をタップします。

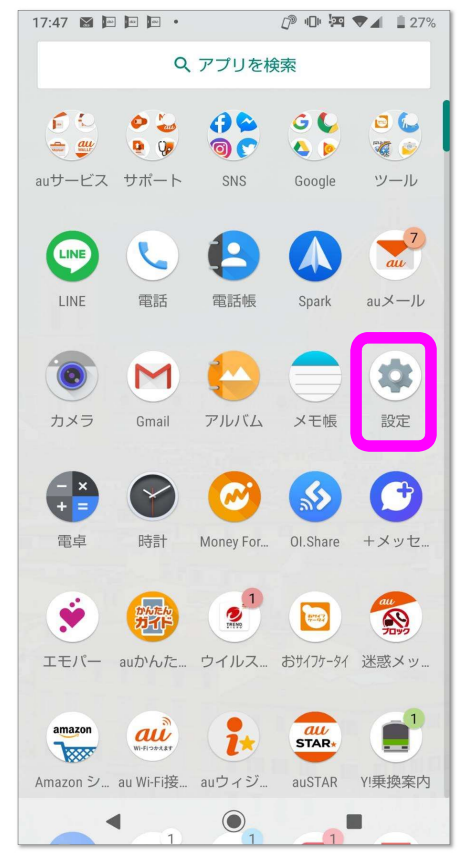

3. 設定画面のシステムー【端末情報】をタップします。

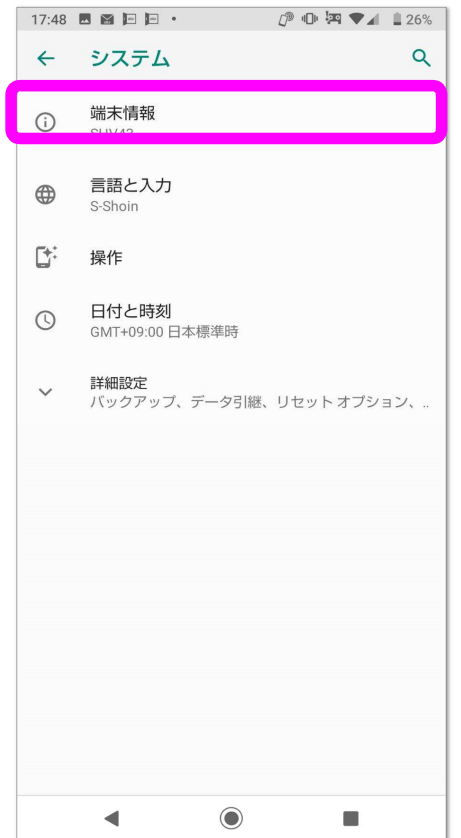

4. Androidバージョンの下に記載された数字がOSのバージョンになります。

『Android 5.0』以上をご利用の場合は、TLS1.2対応となります。

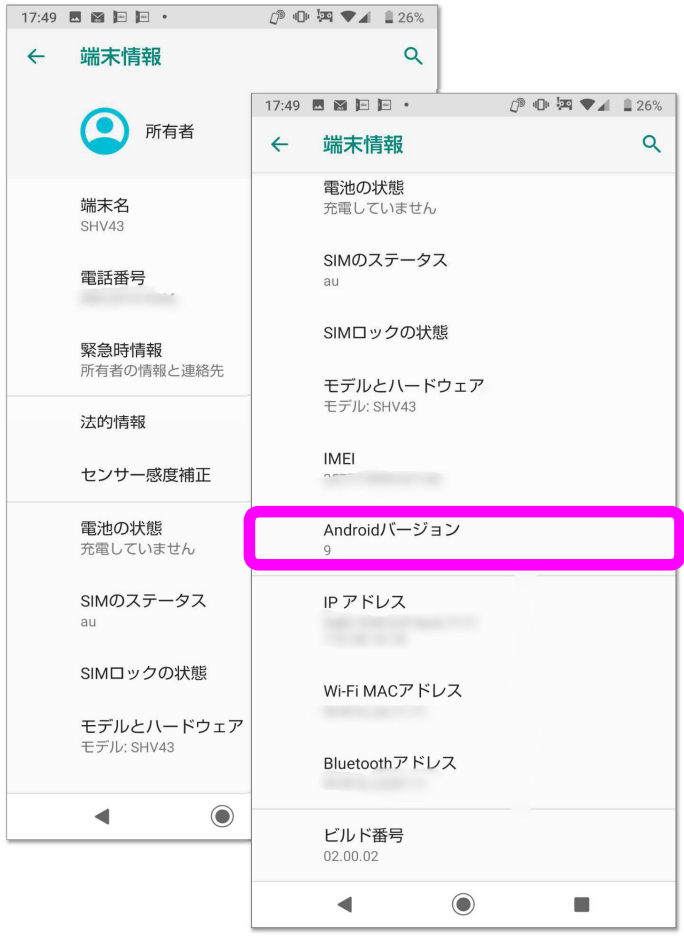